# VERSAMENTO DA PALEO A SISTEMA DI CONSERVAZIONE MARCHE DIGIP

Il versamento dei Documenti/Protocolli/Giornali di Registro da Paleo al sistema di conservazione della Regione Marche avviene tipicamente una volta al giorno in orario notturno (o comunque in orario in cui l'attività Paleo è molto ridotta) e riguarda le registrazioni di uno dei giorni precedenti (normalmente proprio il giorno precedente).

E' quindi possibile impostare

- 1. quali registrazioni (tra Documenti/Protocolli e Giornali Registri) versare in conservazione,
- 2. per quale tra le giornate precedenti (il giorno precedente, 2 giorni precedenti, ...),
- 3. la frequenza e l'ora dei versamenti

Le impostazioni 1 e 2 sono raggruppate in un file di comando/file batch (ad esempio VersamentoDigip.bat) sul server che gestisce la conservazione; le informazioni 3 sono gestite dallo Schedulatore Windows sullo stesso server, che pianifica l'esecuzione del file di comando.

Paleo dispone di uno strumento per gestire più facilmente e intuitivamente le impostazione dei punti 1 e 2, con una specifica pagina del Tool di Amministrazione (accessibile agli utenti abilitati come Amministratori Paleo), richiamabile selezionando la voce Versamento, come in figura.

| REGIONE                    | Amministrazione         | Versamento                                                                   |                                            |
|----------------------------|-------------------------|------------------------------------------------------------------------------|--------------------------------------------|
| MARCHE                     |                         |                                                                              | - d                                        |
|                            | Sistema                 | i ramite questa funzionalita e possibile programmare i esecuzione della proc | edura di versamento.                       |
|                            | Amministrazione         |                                                                              |                                            |
| Gestione registri   Gestio | Buoli                   | Esecuzione giornaliera:                                                      | -g                                         |
|                            | Caselle posta ist.      | Documenti/protocolli:                                                        | ☑ Versamenti ☑ Aggiornamenti ☑ Ricevute v. |
| Menu rapido 🔶 Rie          | Registri                | Giornale registri:                                                           | ☑ Versamenti ☑ Ricevute v.                 |
| N.Prot. 🔍 Nr               | Organigramma            |                                                                              |                                            |
| tri                        | Gestione UO             | Esecuzione una tantum per l'intervallo (max 1000.):                          | -d                                         |
| Id Doc. 🛰 pe               | Gestione Autorizzazioni |                                                                              |                                            |
| Ultima ricerca Nr          | Protocollo di Emergenza | Documenti/protocolli:                                                        | ⊻Versamenti ⊠Aggiornamenti ⊠Ricevute v.    |
| Recenti fa                 | Versamento              | Giornale registri:                                                           | 🗆 Versamenti 🗆 Ricevute v.                 |
| In evidenza pe             | Log off                 | Genera                                                                       |                                            |
| Trasmissioni               |                         | C:\VSSProjects\Paleo2010\VersamentoDigip.bat                                 |                                            |
| NI ex                      |                         | [                                                                            |                                            |
| Menù ←                     |                         |                                                                              | ^                                          |
| Ricerche                   |                         |                                                                              |                                            |
| Nuovo documento Do         |                         |                                                                              |                                            |
| Nuovo protocollo Ne:       |                         |                                                                              |                                            |
| ingresso                   |                         |                                                                              |                                            |
| Nuovo protocollo           |                         |                                                                              |                                            |
| uscita                     |                         |                                                                              |                                            |
| Carica contratto           |                         |                                                                              |                                            |
|                            |                         |                                                                              |                                            |
| Giornale                   |                         |                                                                              |                                            |
| Documenti                  |                         |                                                                              |                                            |
| Utenti per struttura       |                         |                                                                              |                                            |
| Giornale Protocolli        |                         |                                                                              |                                            |
| Documenti alla             |                         |                                                                              |                                            |
| Tirma                      |                         |                                                                              | ~                                          |
|                            |                         | Abilita modifica manuale                                                     |                                            |
| Amministrazione            |                         | Abilità mounca manuale                                                       |                                            |
| Amm. titolario             |                         | Salva                                                                        |                                            |
| Amm. monitor               |                         | Jana                                                                         |                                            |

È qui anche possibile impostare la procedura di versamento per un intervallo di giornate specifico; questa funzione si rivela utile per rieseguire la procedura di versamento relativa ad esempio ad un giorno in cui questa è fallita per errori che nel frattempo sono stati comunque risolti.

Nota tecnica: la sezione Versamento del Tool di Amministrazione Paleo è resa operativa dalla presenza di una specifica chiave nella sezione appSettings del Web.config dell'applicazione Paleo, dove è definito il percorso del file batch di versamento. Qui sotto un esempio (anche legato all'immagine precedente) <appSettings>

<add key="VersamentoBat.Path" value="C:\VSSProjects\Paleo2010\VersamentoDigip.bat"/> </appSettings>

In mancanza di questa chiave, la sezione Versamento non sarà operativa

## UTILIZZO

Lo strumento consente quindi di

- 1. impostare la routine di versamento giornaliero definendone i parametri; può quindi essere utilizzato sia per la prima impostazione che per modifiche successive;
- 2. pianificare riversamenti per giornate o periodi in cui parte o tutti i versamenti non sono andati a buon fine.

In seguito sono descritti i passi per le 2 attività

## 1 - IMPOSTAZIONE ROUTINE DI VERSAMENTO GIORNALIERO

Questa funzione può essere utilizzata sia per la prima impostazione che per modifiche successive; la prima impostazione va effettuata dai tecnici responsabili della gestione del sistema Paleo su server (e non necessariamente utilizzando questa funzione, che resta comunque una possibilità. Impostare quindi:

- 1) quali registrazioni tra Documenti/Protocolli e Giornali Registri e relative ricevute di versamento mandare in conservazioni
- 2) per quale tra le giornate precedenti (per il giorno precedente indicare 1, per 2 giorni precedenti indicare 2, ..)

quindi

- 3) cliccare su 'Genera' (a generare i comandi relativi alle impostazioni scelte)
- 4) apportare manualmente eventuali modifiche ai comandi, cliccando su 'Abilita modifica manuale' (per utenti esperti)
- 5) cliccare su 'Salva' (per salvare i comandi nel file batch precedentemente descritto)

| Versamento                                                                                      |                                                    |                                                                                                    |  |  |
|-------------------------------------------------------------------------------------------------|----------------------------------------------------|----------------------------------------------------------------------------------------------------|--|--|
| Tramite questa funzionalità è possibile programmare l'esecuzione della procedura di versamento. |                                                    |                                                                                                    |  |  |
| Esecuzione giornaliera:<br>Documenti/protocolli:<br>Giornale registri:                          |                                                    | <ul> <li>2 1 -g</li> <li>1 ♥Versamenti ♥Aggiornamenti ♥Ricevute v.</li> <li>1 ♥Versamenti ♥Ricevute v.</li> </ul> |  |  |
| Esecuzione u                                                                                    | na tantum per l'intervallo (max 10gg.):            | d                                                                                                    |  |  |
| Documenti/protocolli:                                                                           |                                                    | Versamenti Aggiornamenti Ricevute v.                                                                              |  |  |
| Giornale registri:<br>Genera                                                                    |                                                    | Versamenti Ricevute v.                                                                                            |  |  |
| C:\VSSProject                                                                                   | s\Paleo2010\VersamentoDigip.bat                    |                                                                                                    |  |  |
| @cd %~dp0<br>@IF NOT %ER                                                                        | RORLEVEL% == 0 GOTO END                            | ^                                                                                                    |  |  |
| PaleoVersame<br>@IF NOT %ER                                                                     | ntoSacer.exe -g 1 -v<br>RORLEVEL% == 0 GOTO END    |                                                                                                    |  |  |
| PaleoVersame<br>@IF NOT %ER                                                                     | ntoSacer.exe -g 1 -a<br>RORLEVEL% == 0 GOTO END    |                                                                                                    |  |  |
| PaleoVersame<br>@IF NOT %ER                                                                     | ntoSacer.exe -g 1 -rdv<br>RORLEVEL% == 0 GOTO END  |                                                                                                    |  |  |
| PaleoVersame<br>@IF NOT %ER                                                                     |                                                    |                                                                                                    |  |  |
| PaleoVersame<br>@IF NOT %ER                                                                     | ntoSacer.exe -g 1 -rdvg<br>RORLEVEL% == 0 GOTO END |                                                                                                    |  |  |
| :END<br>@IF EXIST "ch                                                                           | eckSpot.inf" DEL "checkSpot.inf"                   | ~                                                                                                    |  |  |
| <u>Abilita modifica</u><br>Salva                                                                | manuale 4                                          |                                                                                                    |  |  |

I prossimi versamenti seguiranno le impostazioni così salvate.

## 2 - PIANIFICAZIONE RIVERSAMENTI PER GIORNATE O PERIODI SPECIFICI

Questa funzione si rivela utile per rieseguire la procedura di versamento relativa ad esempio ad uno o più giorni in cui questa è fallita per errori che nel frattempo sono stati comunque risolti.

#### Impostare

- quali registrazioni tra Documenti/Protocolli e Giornali Registri mandare in conservazioni (non è necessario indicare le Ricevute di Versamento, in quanto saranno comunque generate, se assenti, nei versamenti successivi)
- l'intervallo di giorni (massimo 10 giorni, ovviamente precedenti il giorno corrente) Nota Tecnica: Se nella tabella Amministrazione del DataBase Paleo sono valorizzati i campi DataInizioDigip e DataFineDigip, l'intervallo deve essere compreso tra questi 2 estremi

quindi

Versamento

- 3) cliccare su 'Genera' (a generare i comandi relativi alle impostazioni scelte)
- 4) apportare manualmente eventuali modifiche ai comandi, cliccando su 'Abilita modifica manuale' (per utenti esperti)
- 5) cliccare su 'Salva' (per salvare i comandi nel file batch precedentemente descritto)

| Tramite questa funzionalità è possibile programmare l'esecuzione della procedura di versamento. |                                                             |                                            |  |  |
|-------------------------------------------------------------------------------------------------|-------------------------------------------------------------|--------------------------------------------|--|--|
| Esecuzione gi                                                                                   | ornaliera:                                                  | 1g                                         |  |  |
| Documenti/protocolli:                                                                           |                                                             | ☑Versamenti ☑Aggiornamenti ☑Ricevute v.    |  |  |
| Giornale registri:                                                                              |                                                             | Versamenti 🗹 Ricevute v.                   |  |  |
| Esecuzione ur                                                                                   | na tantum per l'intervallo (max 10gg.):                     | 2 03/04/2020 05/04/2020 -d                 |  |  |
| Documenti/prot                                                                                  | ocolli:                                                     | ✓ Versamenti ☑ Aggiornamenti □ Ricevute v. |  |  |
| Giornale registr<br>Genera                                                                      | <sup>ii</sup> 3                                             | Versamenti 🔲 Ricevute v.                   |  |  |
| C:\VSSProjects                                                                                  | s\Paleo2010\VersamentoDigip.bat                             |                                            |  |  |
| @IF NOT EXIS                                                                                    | T "checkSpot.inf" GOTO END                                  | _                                          |  |  |
| PaleoVersame<br>@IF NOT %ER                                                                     | ntoSacer.exe -d "03/04/2020" -v<br>RORLEVEL% == 0 GOTO END  |                                            |  |  |
| PaleoVersame<br>@IF NOT %ER                                                                     | ntoSacer.exe -d "03/04/2020" -a<br>RORLEVEL% == 0 GOTO END  |                                            |  |  |
| PaleoVersame<br>@IF NOT %ER                                                                     | ntoSacer.exe -d "03/04/2020" -vg<br>RORLEVEL% == 0 GOTO END |                                            |  |  |
| @IF NOT EXIS                                                                                    | T "checkSpot.inf" GOTO END                                  |                                            |  |  |
| PaleoVersame<br>@IF NOT %ER                                                                     | ntoSacer.exe -d "04/04/2020" -v<br>RORLEVEL% == 0 GOTO END  |                                            |  |  |
| PaleoVersame<br>@IF NOT %ER                                                                     | ntoSacer.exe -d "04/04/2020" -a<br>RORLEVEL% == 0 GOTO END  |                                            |  |  |
| PaleoVersamentoSacer.exe -d "04/04/2020" -vg<br>@IF NOT %ERRORLEVEL% == 0 GOTO END              |                                                             | ~                                          |  |  |
| Abilita modifica                                                                                |                                                             |                                            |  |  |
| Salva                                                                                           | 5                                                           |                                            |  |  |

I prossimi versamenti seguiranno le impostazioni così salvate. Ovviamente è sufficiente che la procedura di versamento sull'intervallo specifico sia effettuata una sola volta; sarà quindi opportuno, una volta che la procedura è stata eseguita (in accordo con la schedulazione pianificata) ripristinare le impostazioni di default per il versamento, eliminando i dati per l'intervallo specificato.